## 貸出中資料の予約・他キャンパス資料の取寄せ

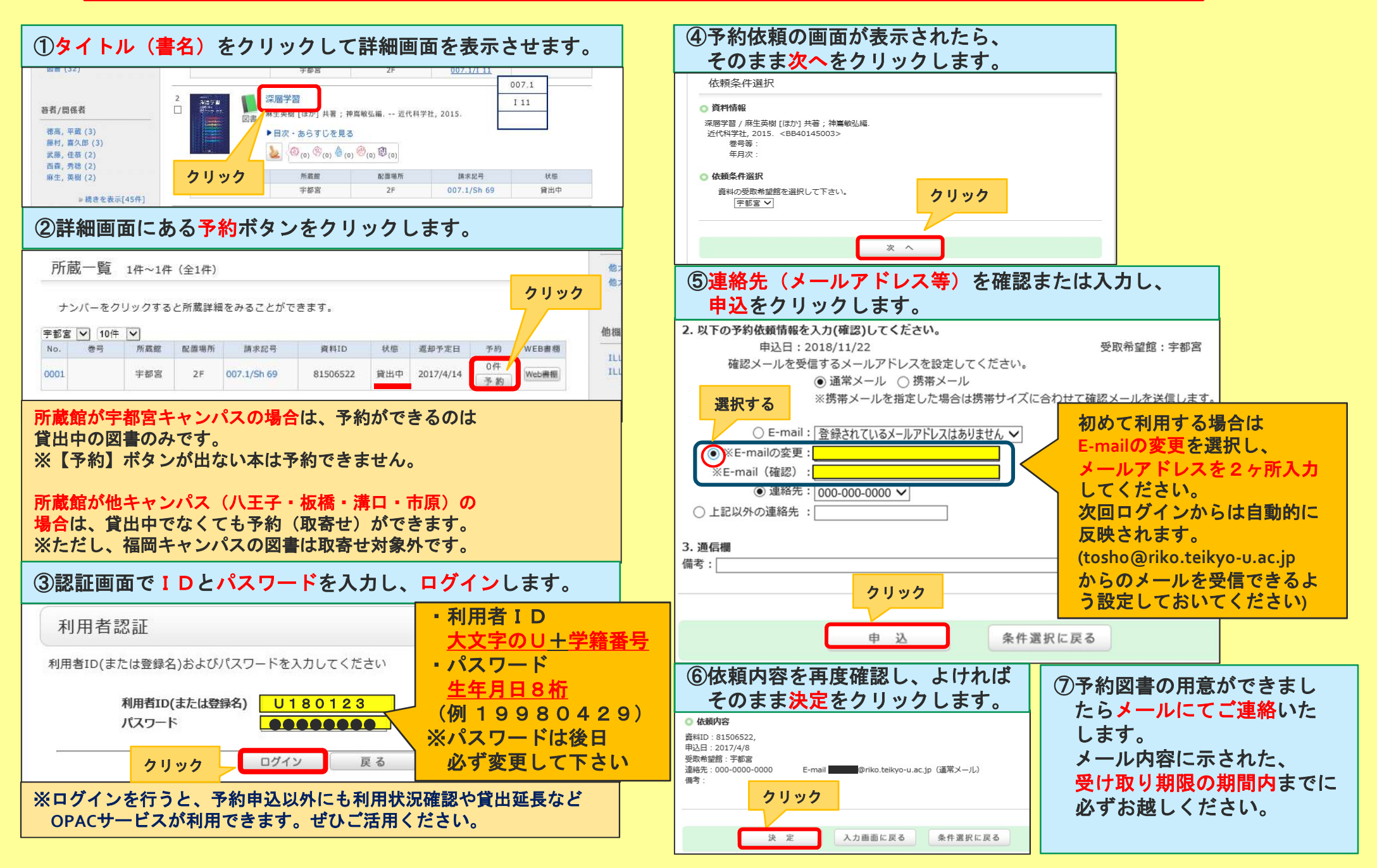

!終了後は、かならず画面右上【ログアウト】をクリックしてください!